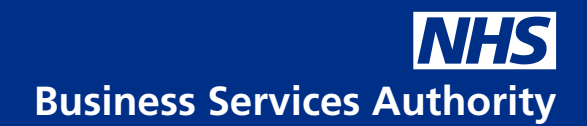

# Multi-Factor Authentication in ESR

To ensure that ESR security is consistent with National Cyber Security Centre (NCSC) guidelines, <u>https://www.ncsc.gov.uk/guidance/multi-factor-authentication-online-services</u>, multi-factor authentication (MFA) is now available for ESR internet access.

MFA gives all ESR users the option to use extra security when logging in to their ESR account.

#### Note:

- MFA is optional, users can continue to log in using their username and password and managers and core users can continue to use the step up functionality.
- Once MFA is enabled, it is not possible to revert to the previous method.

#### **Prerequisites**

Before registering to use MFA, users **must have Internet access for ESR approved** and have an authentication app installed in their device.

Microsoft Authenticator is the supported authentication method and users must download and install Microsoft Authenticator on their mobile device from either Google Play or the iOS App Store.

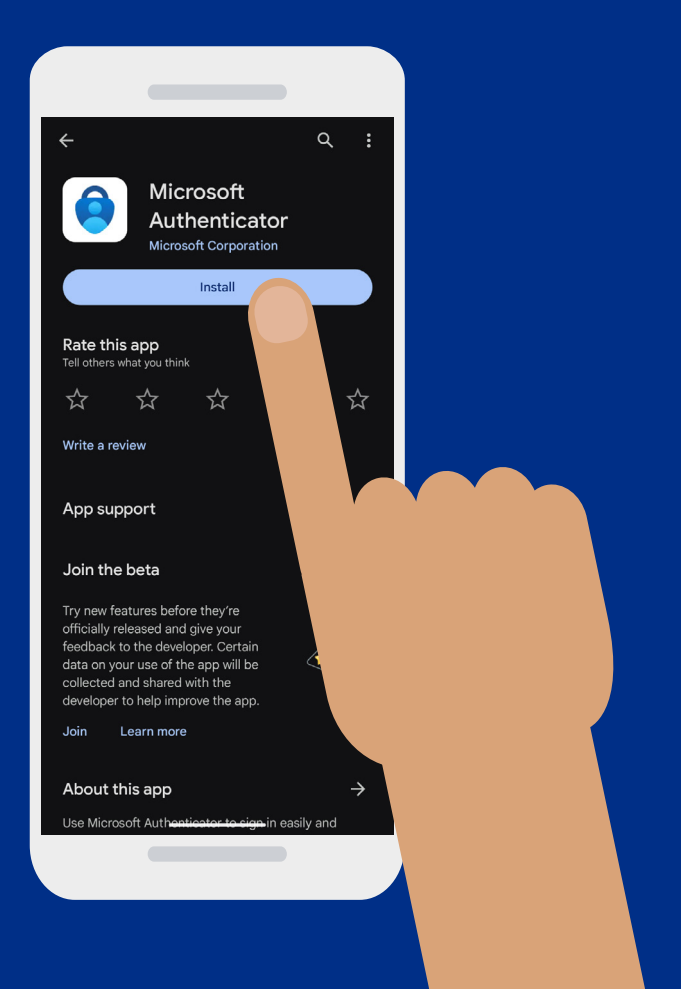

### **Initial Registration**

Users can register to use MFA by logging in to ESR on HSCN (at work).

The registration screen can be accessed via the ESR Portal > Manage Internet Access button as shown below.

| •••                     | $\langle \rangle$ | Q |                | + (                               | ]] |
|-------------------------|-------------------|---|----------------|-----------------------------------|----|
| Electronic Staff Record | My ESR            |   | Search Content | Cymraeg/English + Accessibility P | RP |

This will open the Manage Internet access page, with the MFA registration form:

| $\bullet \bullet \bullet  <  >$                                                                                                    | Q                                                                                                    | + 0                                     |
|----------------------------------------------------------------------------------------------------|----------------------------------------------------------------------------------------------------|-----------------------------------------|
|                                                                                                    |                                                                                                    |                                         |
| Manage Internet Access                                                                                                    |                                                                                                    |                                         |
| Your request for Internet Access:<br>ESR Username: 298RPERKINS<br>[Status: Approved                                                                                                    |                                                                                                    |                                         |
| Multi-factor Authentication                                                                                                    | Registration (MFA)                                                                                                    |                                         |
| Step 1: Download and install the Microsof<br>For more information about enabling multi<br>Step 2: Scan the QR code below with the<br>Cant scan the QR code? Please select 'S<br>Stow Key<br>Step 3: After scanning the QR code, the M | Authenticator App on your mobile device from Google Play or iOS App Store.<br>-factor authentication on your mobile device, please select the help icon. P<br>Microsoft Authenticator App on your mobile device.<br>how Key' and enter the code shown manually in the Microsoft Authenticator App. | t 'Enable Multi-factor Authentication'. |
| Enter the 6 digit code<br>Enable Multi-factor Authentication<br>Please note that once you have enabled t                                                                                                    | he Multi-factor Authentication, you will not be able to disable it.                                                                                                    |                                         |

Users can then follow the instructions on screen to link their account to the Authenticator app.

Following successful registration, the following screen will be displayed:

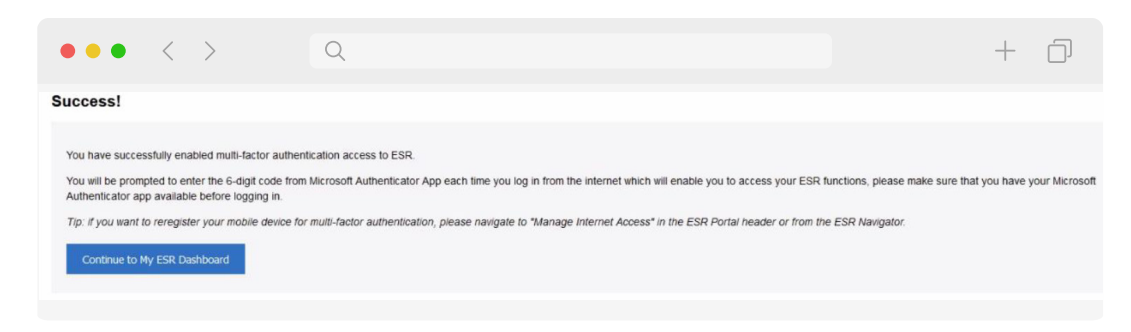

#### Log in to ESR on the Internet

Once enabled users will now be able to use MFA when accessing their ESR account/s via the internet.

Following log in with a username and password, the following form will be displayed.

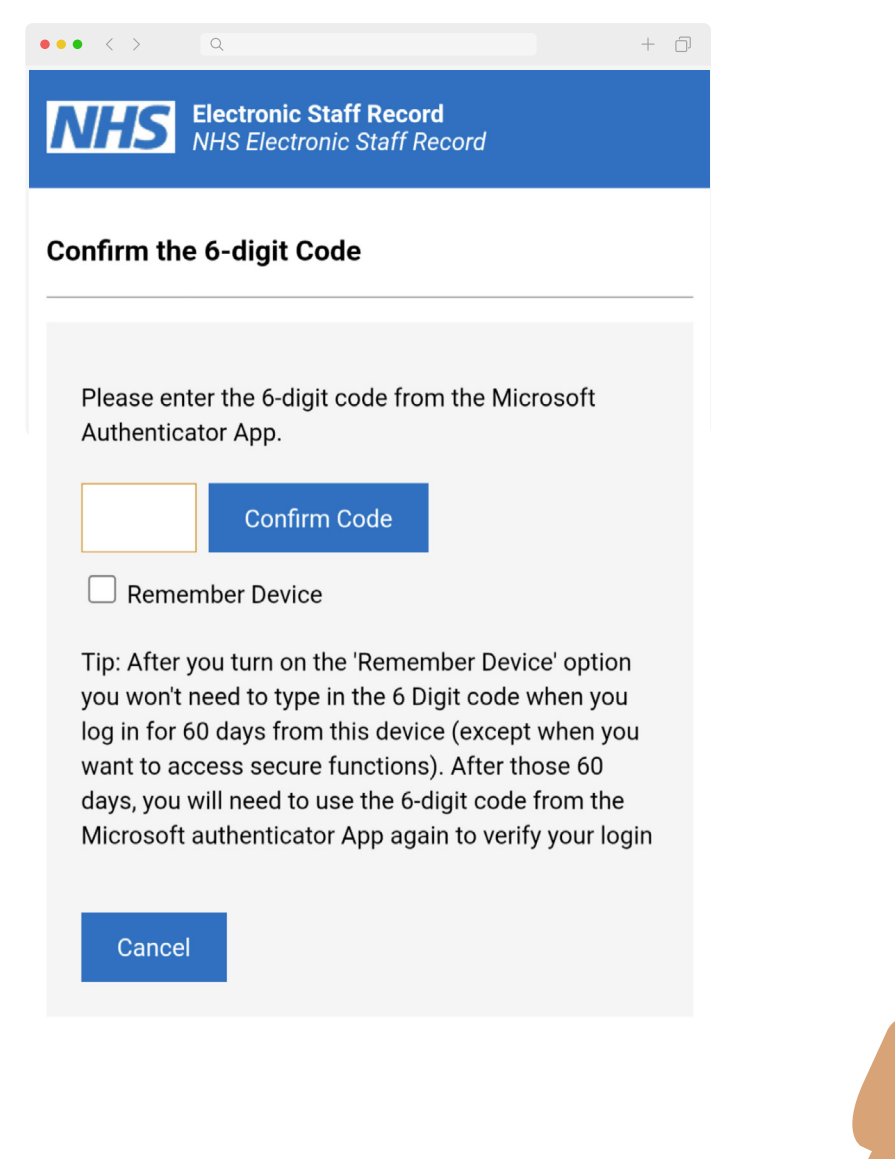

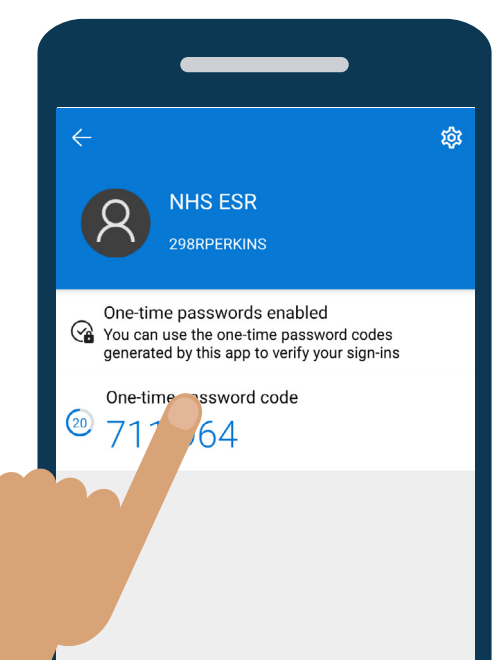

Users must now open the MS Authenticator app on their phone and type in the 6 digit code supplied.

Once entered, the user will click on the Confirm Code button and will be redirected to the ESR Portal.

#### **Remember Device**

There is an option to 'Remember Device'. If selected, a code will not need to be entered for another 60 days to access the My ESR Dashboard.

A code will still be required if they need to use the Manager Dashboard or use ESR BI.

For a subsequent login, users will enter username and password and then click the Upgrade Access button.

| $\bullet \bullet \bullet  <  >$                  | Q |                |   |                              |                | + | - 0 |
|--------------------------------------------------|---|----------------|---|------------------------------|----------------|---|-----|
| Electronic Staff Record                          |   | Search Content | ٩ | Cymraeg/English <del>•</del> | Accessibility  | • | 8   |
| Cornwoll Partnership NHS Foundation Trust My ESR |   |                |   |                              | Upgrade Access |   |     |

This will then show the page to enter a new MS Authenticator code.

| $\bullet \bullet \bullet < > \qquad \qquad \qquad \qquad \qquad \qquad \qquad \qquad \qquad \qquad \qquad \qquad \qquad \qquad \qquad \qquad \qquad \qquad$ | 2                                                                   | + 0 |
|----------------------------------------------------------------------------------------------------|---------------------------------------------------------------------|-----|
| NHS Electronic Staff Record                                                                                                    | ord                                                                 |     |
|                                                                                                    | Confirm the 6-digit Code                                            |     |
|                                                                                                    | Please enter the 6-digit code from the Microsoft Authenticator App. |     |
|                                                                                                    | Confirm Code                                                        |     |
|                                                                                                    | Go Back                                                             |     |
|                                                                                                    |                                                                     |     |

When this has been entered then the upgraded access will be available to the user.

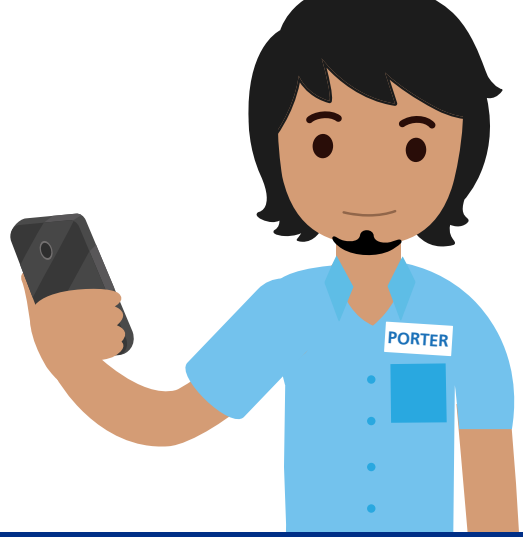

#### **Entering Invalid Codes**

If the wrong code is entered more than 5 times, then the user must wait one minute before attempting to enter again.

#### Timeout

Users will need to enter a code if their session times out.

#### **Number of Devices**

A user can access ESR on the Internet on multiple devices, however, only one mobile device can be set up as the authentication source at a time.

Registering a new device, will require the user to log in on HSCN (at work) and use the Reregister device option available on the Manage Internet Access form as shown below.

| $\bullet \bullet \bullet  <  >$                                                    | Q                                                                                                    | + ć | נכ |
|------------------------------------------------------------------------------------|----------------------------------------------------------------------------------------------------|-----|----|
| k.                                                                                 |                                                                                                    |     |    |
| Manage Internet Access                                                             |                                                                                                    |     |    |
| Your request for Internet Access:<br>ESR Username: 298RPERKINS<br>Status: Approved |                                                                                                    |     |    |
| Multi-factor Authentication                                                        | Registration (MFA)                                                                                     |     |    |
| You have successfully enabled multi-fac<br>Reregister a device                     | or authentication access to ESR. To reregister your mobile device, please select Reregister a device'. |     |    |
| Go Back                                                                            |                                                                                                    |     |    |

Registering a new device will automatically invalidate any previous device that was registered against their account.

## **Electronic Staff Record**

in partnertship with

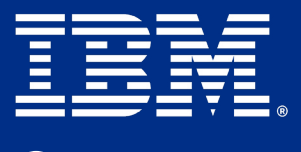

😿 my.esr.nhs.uk

@nhsesr